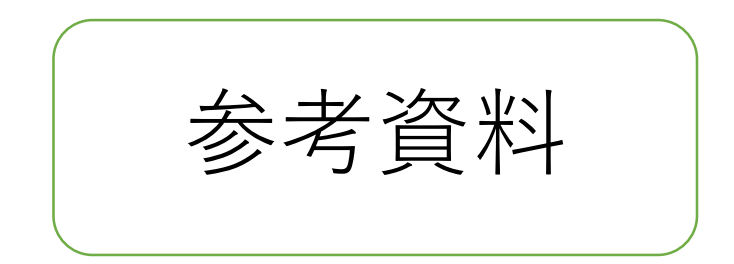

## スマホでのTeams通知設定

## 森山 潤・国領未来

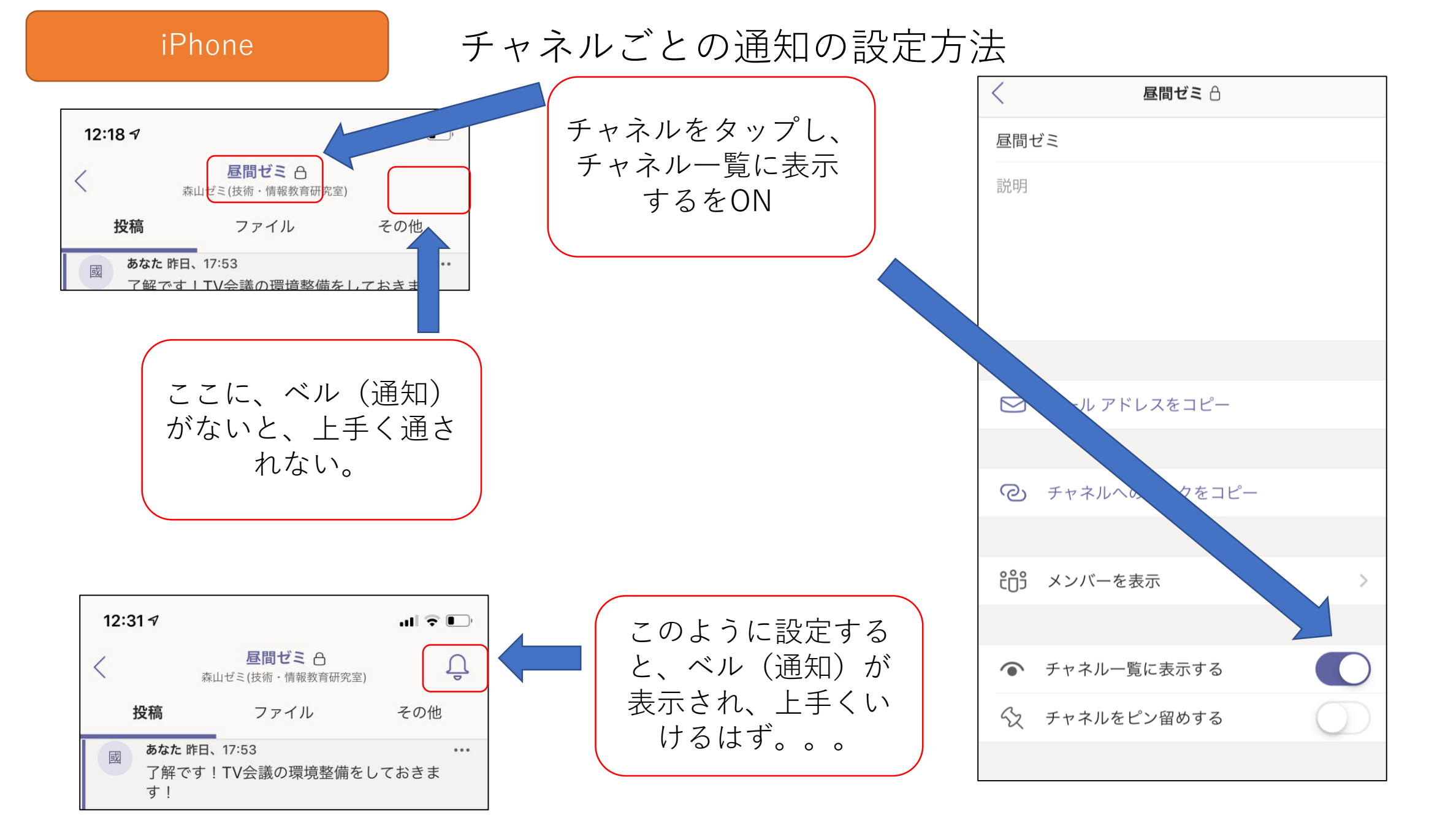

## Android

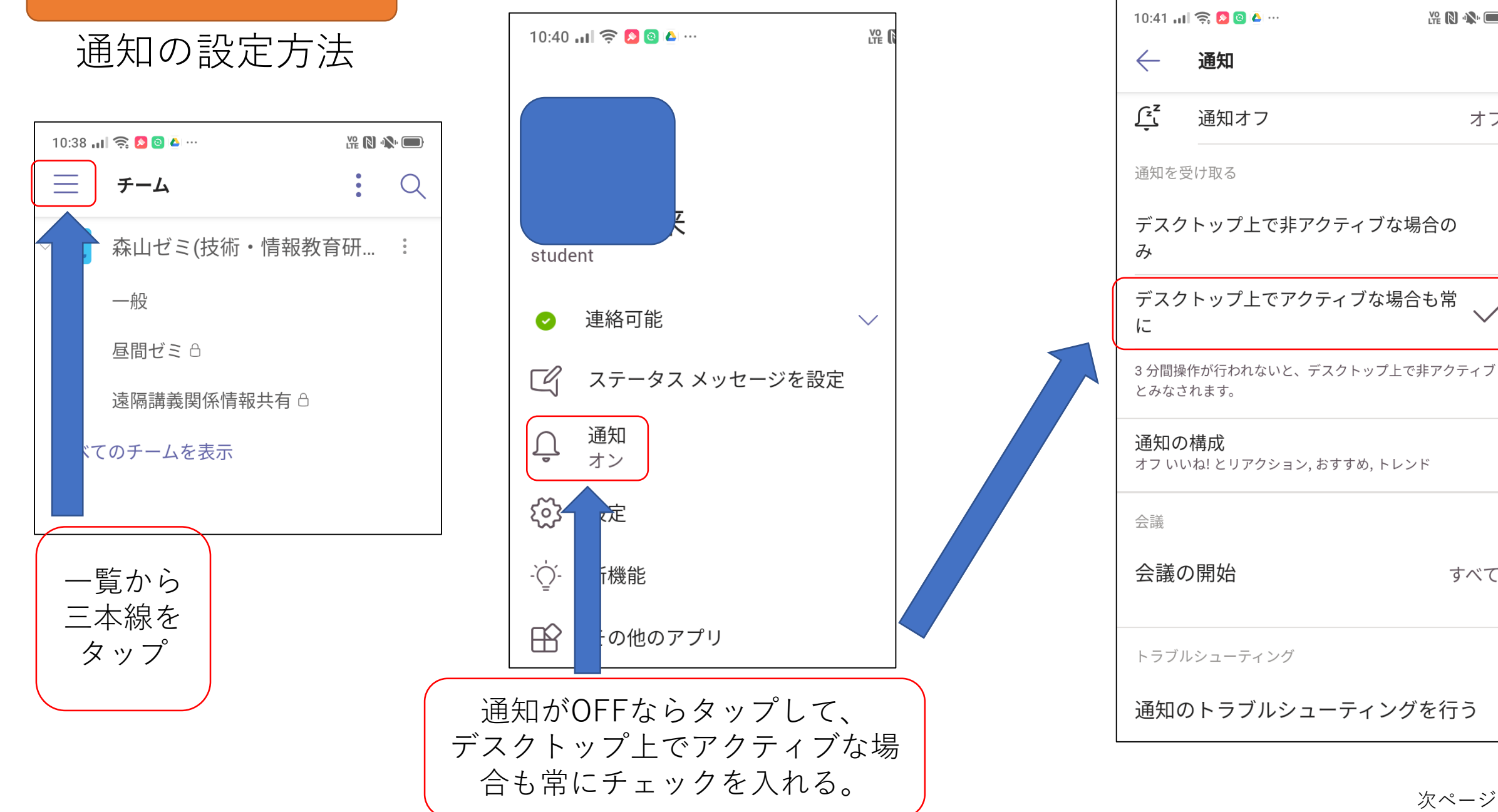

次ページに続く

すべて

¥ N N

オフ

## チャネルごとの通知の設定方法

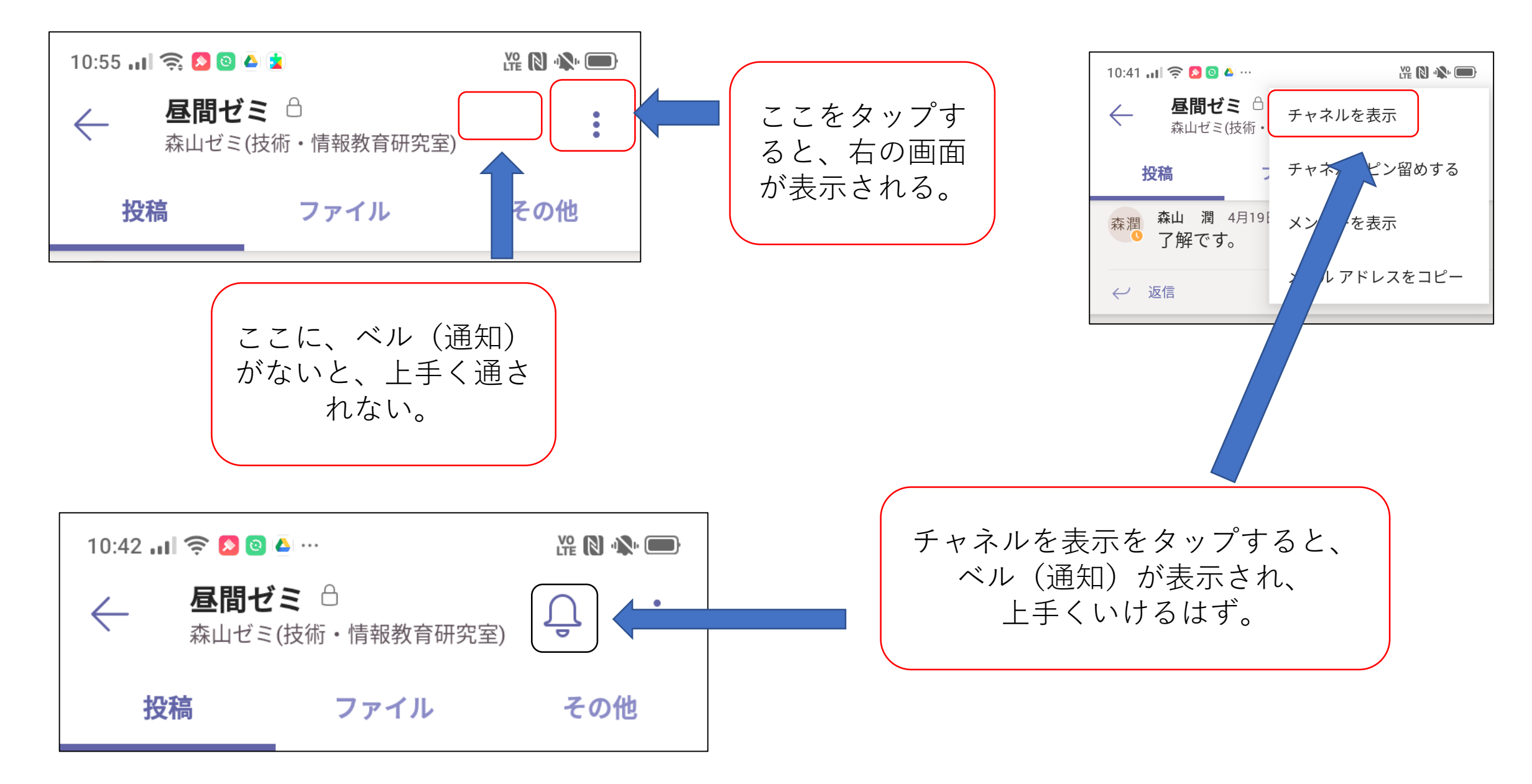

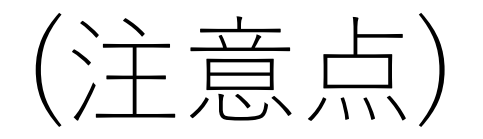

- 本資料の手順で、スマホでのTeamsからの通知が表示されるようになります。しかし、Teamsからの通知は時々、不安定になることがあり、うまく表示されない時もあります。
- 通知だけに頼らず、自分でTeamsを開いて新着情報がないか確認する習慣を身に付けましょう。
- •ちなみに、Teamsでは、チームに新着情報がある場合、その チャネルの表示名が強調文字(黒い太字)で表示されます。